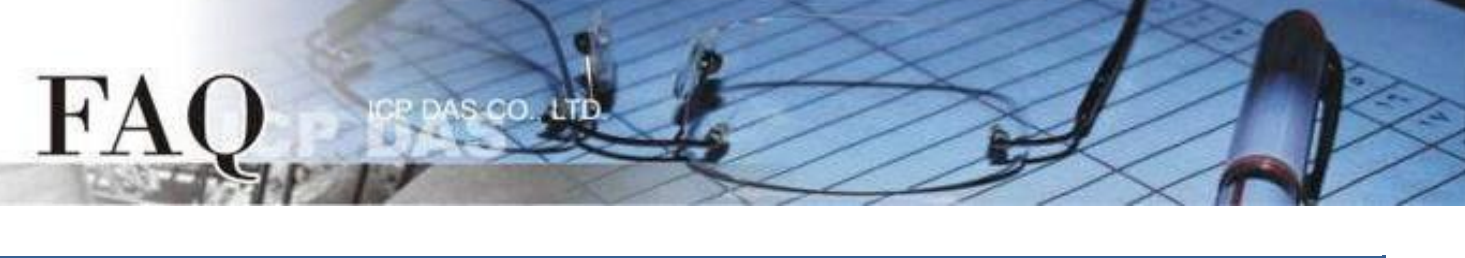

| Classification | tication □ tDS ☑ tGW |   | PETL/tET/tPET DS/PDS/PPDS |            | PDS E   | □ tM-752N |  |
|----------------|----------------------|---|---------------------------|------------|---------|-----------|--|
|                |                      |   | □ VXCCard □ VxComm        |            | D Other |           |  |
| Author         | Mike Cho             | u | Date                      | 2020-06-22 | NO.     | FAQ054    |  |

# Q: How do I access multiple Modbus RTU Slave devices from a single Modbus RTU Master device?

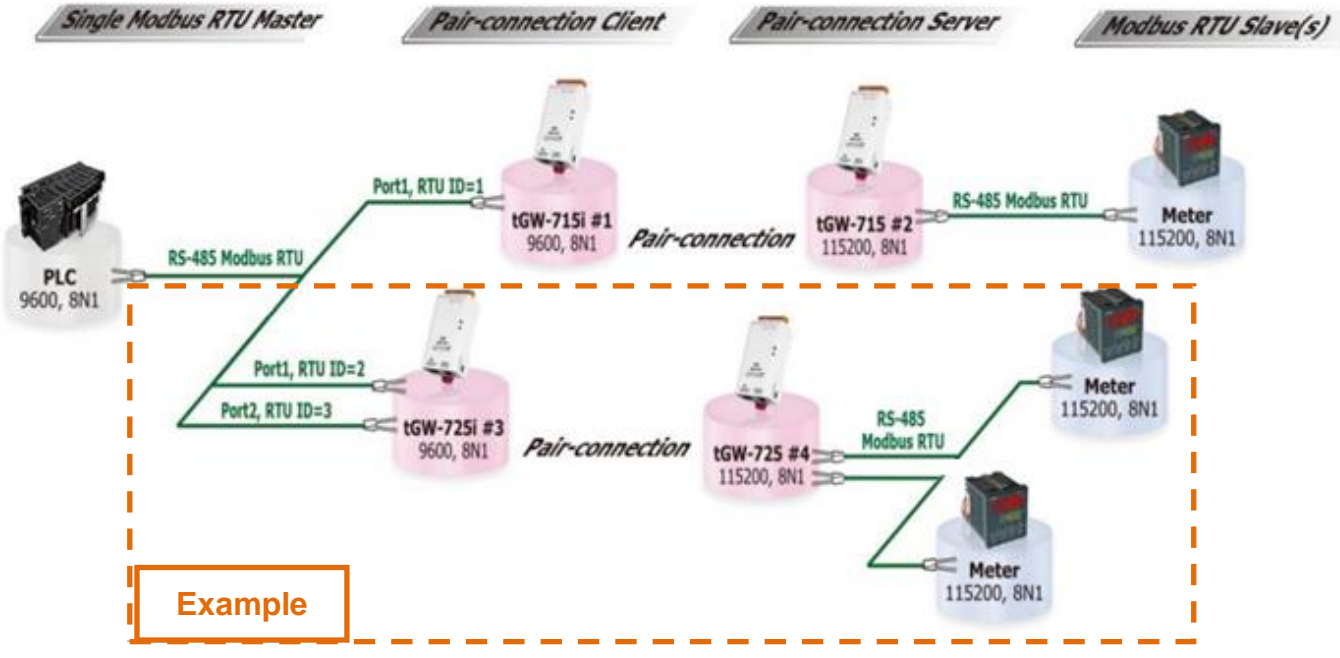

### A:

By using pair-connection mode, the Modbus RTU master is then able to access a remote Modbus RTU slave device via the Ethernet. Currently, the pair-connection function only supports one-to-one connections. Consequently, multiple pair-connections are required in order to access multiple slave devices, and all the tGW-700 modules on the master side must be connected to the same RS-485 network as the master device.

The Virtual ID Range on the Modbus Settings for the tGW-700 can be used to access specific Modbus RTU slave devices within limit range. Any messages that have the wrong ID will be ignored by that tGW-700 module. For example, in the above figure, tGW-715i module #1 processes messages that contain ID 1, while tGW-725i module #3 processes messages that contain ID 2 and 3, and so on. Consequently, the remote slave device will only receive messages that contain its ID. This reduces Ethernet network traffic, and reduces the loading on the slave device.

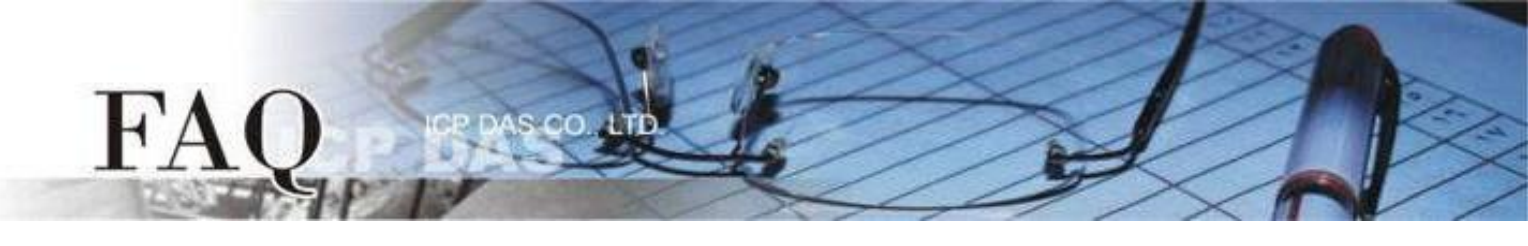

The following table shows both the Pair-connection settings and the Virtual ID Range mapping configuration for tGW-700 modules #1 to #4:

| Madula       | сом   | Port Settings                         |           | Modbus<br>Settings | Pair-Connection Settings |          |                             |          |
|--------------|-------|---------------------------------------|-----------|--------------------|--------------------------|----------|-----------------------------|----------|
| wodule       | Port  | Baud                                  | Baud Data |                    | Application              | Network  | Remote                      | Remote   |
|              |       | Rate                                  | Format    | Range              | Mode                     | Protocol | Server IP                   | TCP Port |
| tGW-715i #1  | Port1 | Baud Rate and<br>Data Format for      |           | 1 to 1             | Client                   | ТСР      | IP address of<br>tGW-715 #2 | 502      |
| +014 725: #2 | Port1 | the Master device                     |           | 2 to 2             | Client                   | тср      | IP address of               | 502      |
| 1900-7251 #5 | Port2 | e.g. <i>,</i> 960                     | 0, 8N1    | 3 to 3             | Client                   | ICP      | tGW-725 #4                  | 503      |
| tGW-715 #2   | Port1 | Baud Rate and                         |           | 1 to 247           | Server                   | -        | -                           | -        |
|              | Port1 | Data Format for                       |           |                    |                          |          |                             |          |
| tGW-725 #4   | Port2 | the Slave device<br>e.g., 115200, 8N1 |           | 1 to 247           | Server                   | -        | -                           | -        |

Note: It is recommended that tGW-700i isolation models are used on the master side in this type of architecture to ensure stable operation of the hardware. If you are using the tGW-700 non-isolated models, please use DC power rather than PoE power.

**Step 1:** Confirm that both the Ethernet connection and the tGW-700 series module are functioning correctly. For detailed information regarding how to install, configure and operate your tGW-700 series module, refer to the tGW-700 Quick Start Guide:

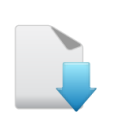

Download the Quick Start Guide

| 🥩 eSearch Utility [v1.1.14, Jul.10, 2017 ]                     |                      |                                                  |                                                                                   |                                                                    |                                  |                                                | ×                            |
|----------------------------------------------------------------|----------------------|--------------------------------------------------|-----------------------------------------------------------------------------------|--------------------------------------------------------------------|----------------------------------|------------------------------------------------|------------------------------|
| File Server Tools                                              | 5                    |                                                  |                                                                                   |                                                                    |                                  |                                                |                              |
| Name                                                           | Alias                | IP Address                                       | Sub-net Mask                                                                      | Gateway                                                            | MAC                              | Address                                        | ;                            |
| tGW-715i_RevB<br>tGW-715_RevB<br>tGW-725i_RevB<br>tGW-725_RevB | #1<br>#2<br>#3<br>#4 | 10.0.8.25<br>10.0.8.26<br>10.0.8.27<br>10.0.8.28 | 255.255.255.0<br>255.255.255.0<br>255.255.255.0<br>255.255.255.0<br>255.255.255.0 | 10.0.8.254<br>10.0.8.254<br>10.0.8.254<br>10.0.8.254<br>10.0.8.254 | 00:00<br>00:00<br>00:00<br>00:00 | l:e0:71:<br>l:e0:72:<br>l:e0:80:2<br>l:e0:81:2 | 50:0<br>50:0<br>2e:7<br>2e:7 |
| <                                                              |                      |                                                  |                                                                                   |                                                                    |                                  |                                                | >                            |
| Search Ser                                                     | ver Con              | figuration (UDP)                                 | 🦉 Web                                                                             | E×it                                                               |                                  |                                                |                              |
| Status                                                         |                      |                                                  |                                                                                   |                                                                    |                                  |                                                | 11.                          |

The following example provides a detailed description where the tGW-725i module #3 and tGW-725 module #4 that are used.

**Step 2:** Enter the URL for tGW-725i module #3 in the address bar of the browser to log in to the web configuration pages (use the default password "admin").

**Step 3:** Check that the firmware version for the module is v2.0.1 [Jan. 16, 2020] or later. Note that if your firmware version is earlier than v2.0.1 [Jan. 16, 2020], the firmware must first be updated to the latest version. For detailed information regarding the firmware update process, refer to the tGW700 firmware update documentation, which can be downloaded from:

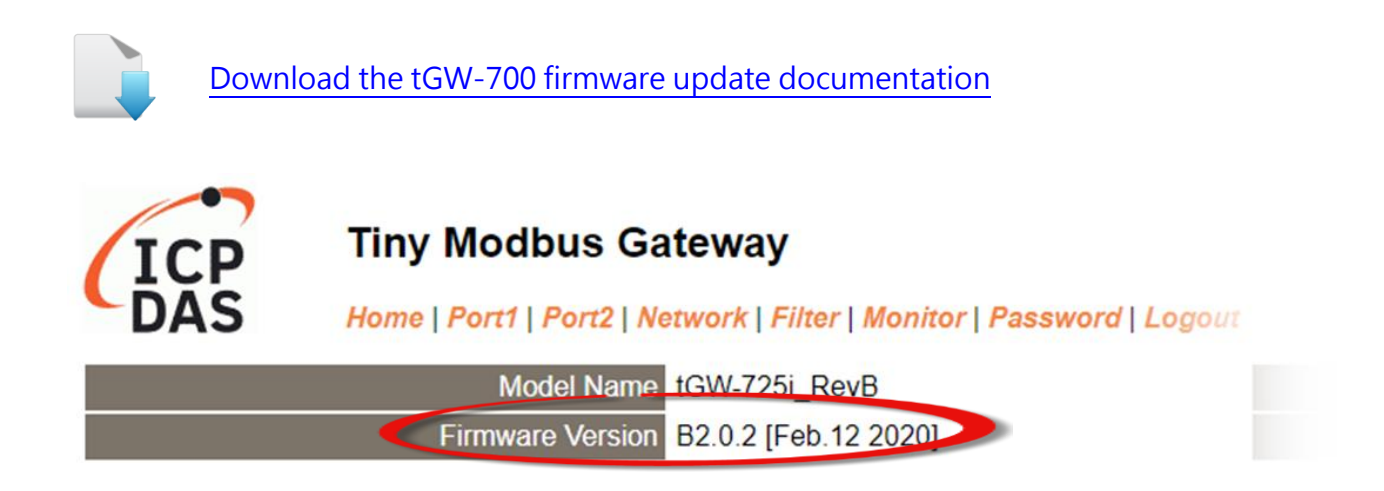

# Configuring tGW-725i module #3 in Client Mode

**Step 4:** Click the "Port1" tab to display the Port1 Settings page.

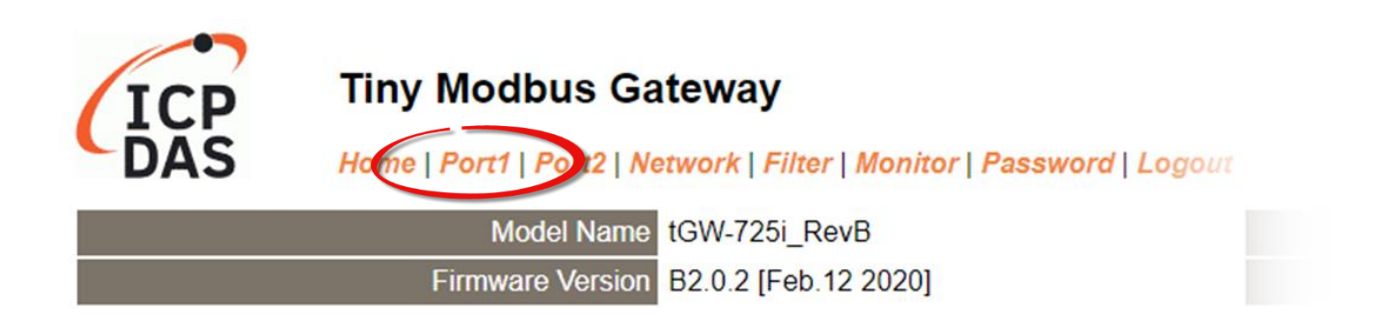

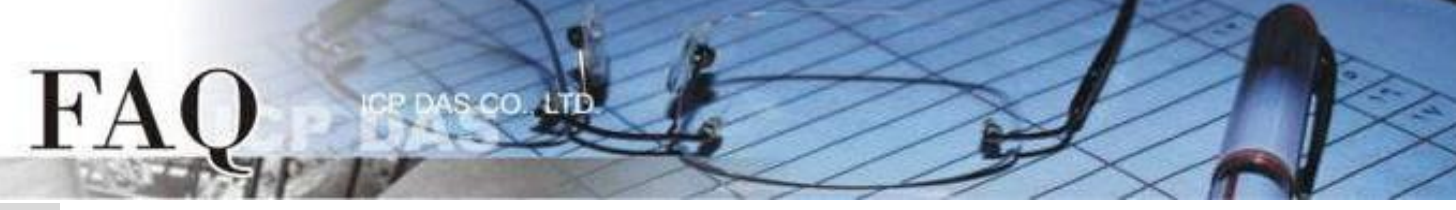

**Step 5:** Select the appropriate Baud Rate, Data Format and Modbus Protocol settings from the relevant drop down options depending on the model and type of module being used as the **Modbus RTU Master** device. The following is an example: Baud Rate (bps): 9600, Data Bits (bits): 8, Parity: None, Stop Bits (bits): 1 and Modbus Protocol: Modbus RTU.

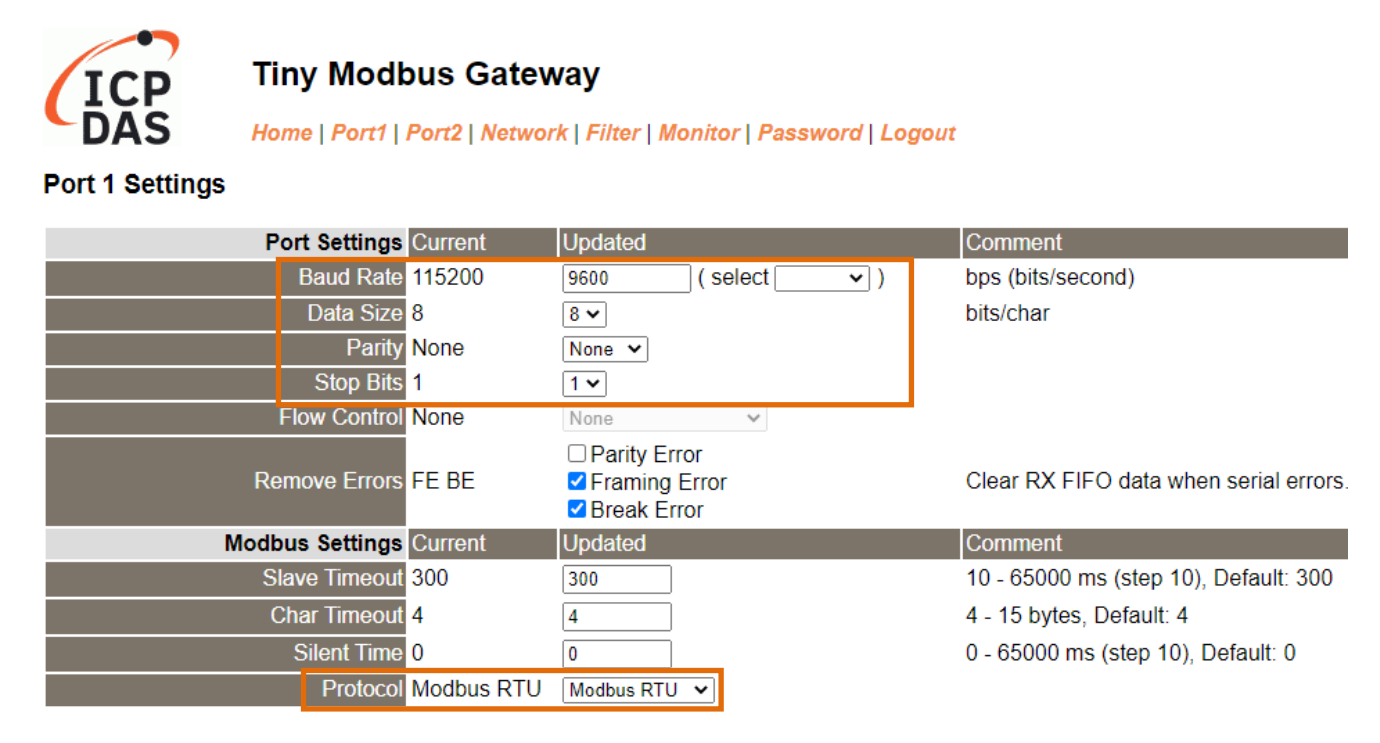

**Step 6:** In the Modbus Settings area for Port1, enter the Virtual ID Range setting. The following is an example: Virtual ID Range "2 to 2".

| Modbus Settings   | Current    | Updated      | Comment                                                                                                    |
|-------------------|------------|--------------|----------------------------------------------------------------------------------------------------|
| Slave Timeout     | 300        | 300          | 10 - 65000 ms (step 10), Default: 300                                                                                                    |
| Char Timeout      | 4          | 4            | 4 - 15 bytes, Default: 4                                                                                                    |
| Silent Time       | 0          | 0            | 0 - 65000 ms (step 10), Default: 0                                                                                                    |
| Protocol          | Modbus RTU | Modbus RTU 🗸 |                                                                                                    |
| Virtual ID Range  | 1 - 247    | 2 to 2       | Range: 1 to 247.<br>Note: Gateway skips the Modbus messages if its ID is NOT in the specified range.                                                                                               |
| Virtual ID Offset | 0          | 0            | Offset: -246 to 246, No change=0. For example:<br>Virtual ID = 1 to 10, offset = 10, then physical Slave ID = 11 to 20.<br>Virtual ID = 31 to 40, offset = -10, then physical Slave ID = 21 to 30. |

**Step 7:** In the Pair-connection Settings area for Port1, verify that the configuration details are same as those shown in the table below:

| Field                       | Application | Network                                  | Remote    | Remote   |  |
|-----------------------------|-------------|------------------------------------------|-----------|----------|--|
|                             | Mode        | Protocol                                 | Server IP | TCP Port |  |
| Pair-connection<br>Settings |             | ТСР                                      | 10.0.8.28 | 502      |  |
|                             | Client      | Modbus Protocol, IP address and TCP port |           |          |  |
|                             |             | for the tGW-725 module #4                |           |          |  |

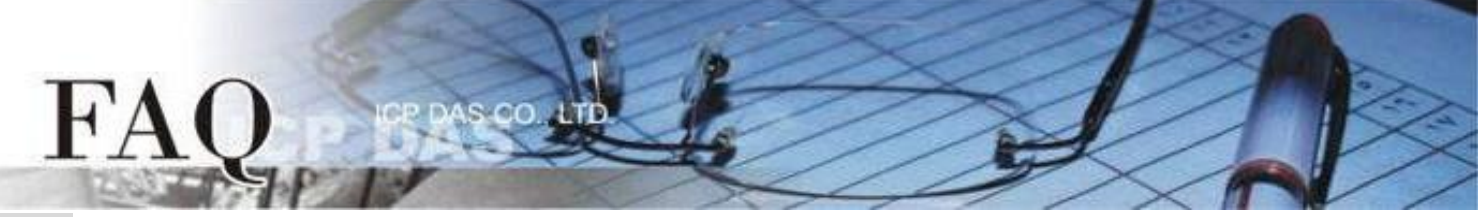

**Step 8:** Amend any details as required and then click the "Submit" button to complete the configuration.

| Pair | Connection Settings<br>(Master/Slave Mode) | Current | Updated         | Comment                     |
|------|--------------------------------------------|---------|-----------------|-----------------------------|
|      | Application Mode                           | Server  | Client V        | Server=Slave, Client=Master |
|      | Network Protocol                           | TCP     | TCP 🗸           |                             |
|      | Remote Server IP                           | 0.0.0.0 | 10 . 0 . 8 . 28 |                             |
|      | Remote TCP Port                            | 502     | 502             |                             |
|      |                                            |         | Submit          |                             |

**Step 9:** Click the "Port2" tab to display the Port2 Settings page.

Step 10: Select the appropriate Baud Rate, Data Format and Modbus Protocol settings from the relevant drop down options depending on the model and type of module being used as the Modbus RTU Master device. The following is an example: Baud Rate (bps): 9600, Data Bits (bits): 8, Parity: None, Stop Bits (bits): 1 and Modbus Protocol: Modbus RTU.

\* Refer to Steps 4 to 5 for an illustration of how to perform Steps 9 to 10 of the procedure described above.

**Step 11:** In the Modbus Settings area for Port2, enter the Virtual ID Range setting. The following is an example: Virtual ID Range "3 to 3".

| Modbus Settings Curr                | rent Updated          | Comment                                                                                                    |
|-------------------------------------|-----------------------|----------------------------------------------------------------------------------------------------|
| Slave Timeout 300                   | 300                   | 10 - 65000 ms (step 10), Default: 300                                                                                                    |
| Char Timeout 4                      | 4                     | 4 - 15 bytes, Default: 4                                                                                                    |
| Silent Time 0                       | 0                     | 0 - 65000 ms (step 10), Default: 0                                                                                                    |
| Protocol Mod                        | ibus RTU Modbus RTU 🖌 |                                                                                                    |
| Virtual ID Range <mark>1 - 2</mark> | 247 3 to 3            | Range: 1 to 247.<br>Note: Gateway skips the Modbus messages if its ID is NOT in the specified range.                                                                                               |
| Virtual ID Offset 0                 | 0                     | Offset: -246 to 246, No change=0. For example:<br>Virtual ID = 1 to 10, offset = 10, then physical Slave ID = 11 to 20.<br>Virtual ID = 31 to 40, offset = -10, then physical Slave ID = 21 to 30. |

Step 12: In the Pair-connection settings area for Port2, verify that the configuration details are same as those shown in the table below:

| Field                       | Application | Network                                   | Remote    | Remote   |  |  |
|-----------------------------|-------------|-------------------------------------------|-----------|----------|--|--|
| Field                       | Mode        | Protocol                                  | Server IP | TCP Port |  |  |
| Pair-connection<br>Settings |             | ТСР                                       | 10.0.8.28 | 503      |  |  |
|                             | Client      | tGW-725 #4 模組的                            |           |          |  |  |
|                             |             | Modbus Protocol 、 IP address 、 TCP port 。 |           |          |  |  |

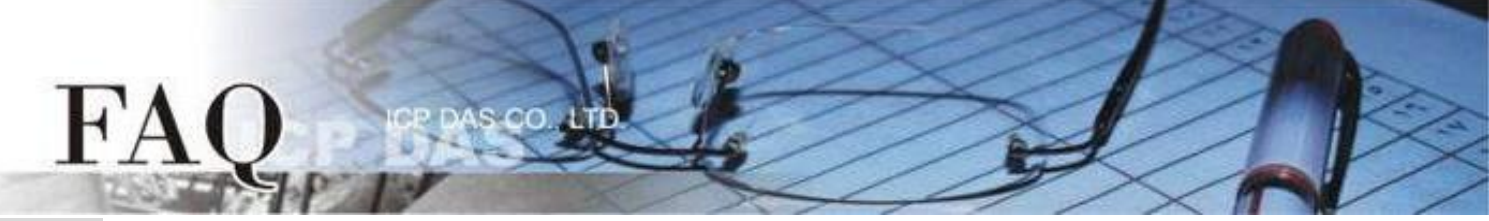

## **Step 13:** Click the "Submit" button to complete the configuration.

| Pair-Co<br>(M | nnection Settings<br>aster/Slave Mode) | Current | Updated         | Comment                     |
|---------------|----------------------------------------|---------|-----------------|-----------------------------|
|               | Application Mode                       | Client  | Client 🗸        | Server=Slave, Client=Master |
|               | Network Protocol                       | TCP     | TCP 🗸           |                             |
|               | Remote Server IP                       | 0.0.0.0 | 10 . 0 . 8 . 28 |                             |
|               | Remote TCP Port                        | 503     | 503             |                             |
|               |                                        |         | Submit          |                             |

**Step 14:** Click the "Home" tab and confirm that the Pair-connection settings for Port1 and Port2 are correct.

Current port settings:

| Port Settings                                   | Port 1     | Port 2     |
|-------------------------------------------------|------------|------------|
| Baud Rate (bps)                                 | 9600,8N1   | 9600,8N1   |
| Flow Control                                    | None       | None       |
| Protocol                                        | RTU        | RTU        |
| Slave Timeout (ms)                              | 300        | 300        |
| Char Timeout (bytes)                            | 4          | 4          |
| Silent Time (ms)                                | 0          | 0          |
| Read Cache (ms)                                 | 980        | 980        |
| Connection Idle (Seconds)                       | 180        | 180        |
| Local TCP Port                                  | 502        | 503        |
| Virtual ID Range                                | 2-2        | 3-3        |
| Virtual ID Offset                               | 0          | 0          |
| Pair-Connection Settings<br>(Master/Slave Mode) | Port 1     | Port 2     |
| Application Mode                                | TCP Client | TCP Client |
| Remote Server IP                                | 10.0.8.28  | 10.0.8.28  |
| Remote TCP Port                                 | 502        | 503        |

## Configuring tGW-725 module #4 in Server Mode

**Step 15:** Enter the URL for tGW-725 module #4 in the address bar of the browser to log in to the web configuration pages (use the default password "admin").

**Step 16:** Click the "Port1" tab to display the Port1 Settings page.

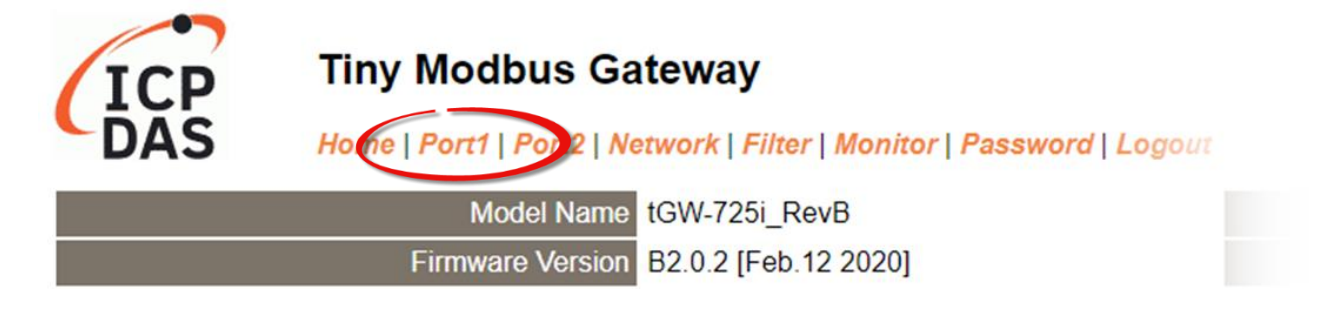

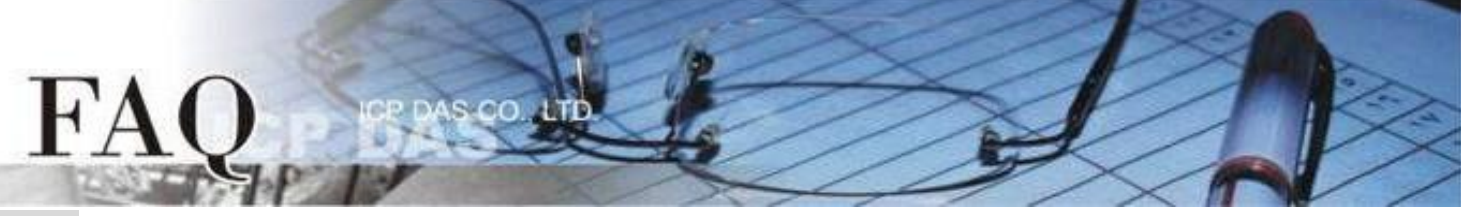

**Step 17:** Select the appropriate Baud Rate, Data Format and Modbus Protocol settings from the relevant drop down options depending on the model and type of module being used as the **Modbus RTU Slave device**. The following is an example: Baud Rate (bps): 115200, Data Bits (bits): 8, Parity: None, Stop Bits (bits): 1 and Modbus Protocol: Modbus RTU.

#### Port 1 Settings

| Po    | rt Settings | Current    | Updated                                                                      | Comment                                |
|-------|-------------|------------|------------------------------------------------------------------------------|----------------------------------------|
|       | Baud Rate   | 115200     | 115200 ( select 🔽 )                                                          | bps (bits/second)                      |
|       | Data Size   | 8          | 8 🗸                                                                          | bits/char                              |
|       | Parity      | None       | None 🗸                                                                       |                                        |
|       | Stop Bits   | 1          | 1 •                                                                          |                                        |
| F     | ow Control  | None       | None 🗸                                                                       |                                        |
| Ren   | nove Errors | FE BE      | <ul> <li>Parity Error</li> <li>Framing Error</li> <li>Break Error</li> </ul> | Clear RX FIFO data when serial errors. |
| Modbu | s Settings  | Current    | Updated                                                                      | Comment                                |
| Sla   | ve Timeout  | 300        | 300                                                                          | 10 - 65000 ms (step 10), Default: 300  |
| Ch    | ar Timeout  | 4          | 4                                                                            | 4 - 15 bytes, Default: 4               |
|       | Silent Time | 0          | 0                                                                            | 0 - 65000 ms (step 10), Default: 0     |
|       | Protocol    | Modbus RTU | Modbus RTU 🗸                                                                 |                                        |

**Step 18:** In the Modbus Settings area for Port1, enter the Virtual ID Range setting. The following is an example: Virtual ID Range "1 to 247". (Default setting)

| Modbus Settings   | Current    | Updated      | Comment                                                                                                    |
|-------------------|------------|--------------|----------------------------------------------------------------------------------------------------|
| Slave Timeout     | 300        | 300          | 10 - 65000 ms (step 10), Default: 300                                                                                                    |
| Char Timeout      | 4          | 4            | 4 - 15 bytes, Default: 4                                                                                                    |
| Silent Time       | 0          | 0            | 0 - 65000 ms (step 10), Default: 0                                                                                                    |
| Protocol          | Modbus RTU | Modbus RTU 🗸 |                                                                                                    |
| Virtual ID Range  | 1 - 247    | 1 to 247     | Range: 1 to 247.<br>Note: Gateway skips the Modbus messages if its ID is NOT in the specified range.                                                                                               |
| Virtual ID Offset | 0          | 0            | Offset: -246 to 246, No change=0. For example:<br>Virtual ID = 1 to 10, offset = 10, then physical Slave ID = 11 to 20.<br>Virtual ID = 31 to 40, offset = -10, then physical Slave ID = 21 to 30. |

**Step 19:** In the Pair-connection Settings area for Port1, select "Server" from the "Application Mode" drop down options, and click the "Submit" button to complete the configuration.

| Pa | ir-Connection Settings<br>(Master/Slave Mode) | t Updated | Comment                     |
|----|-----------------------------------------------|-----------|-----------------------------|
|    | Application Mode Server                       | Server 🗸  | Server=Slave, Client=Master |
|    |                                               | Submit    |                             |

**Step 20:** Click the "Port2" tab to display the Port2 Settings page

**Step 21:** Select the appropriate Baud Rate, Data Format and Modbus Protocol settings from the relevant drop down options depending on the model and type of module being used as the **Modbus RTU Slave** device

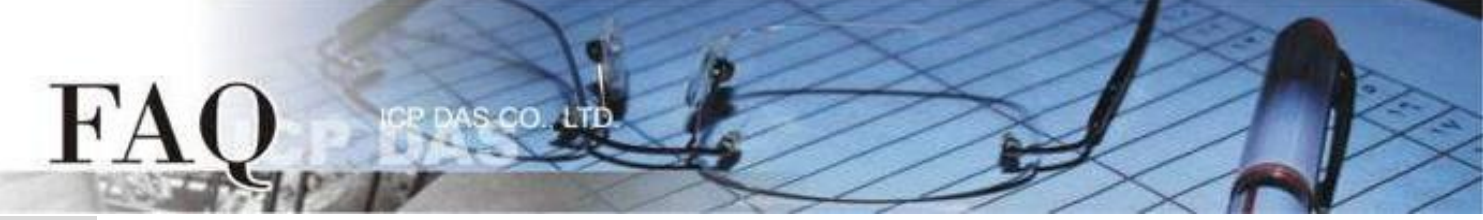

**Step 22:** In the Modbus Settings area for Port2, enter the Virtual ID Range setting. The following is an example: Virtual ID Range "1 to 247". (Default setting)

| Modbu  | us Settings Current              | Updated      | Comment                                                                                                    |
|--------|----------------------------------|--------------|----------------------------------------------------------------------------------------------------|
| Sla    | ave Timeout 300                  | 300          | 10 - 65000 ms (step 10), Default: 300                                                                                                    |
| Cł     | har Timeout <mark>4</mark>       | 4            | 4 - 15 bytes, Default: 4                                                                                                    |
|        | Silent Time 0                    | 0            | 0 - 65000 ms (step 10), Default: 0                                                                                                    |
|        | Protocol Modbus RTU              | Modbus RTU 🗸 |                                                                                                    |
| Virtua | al ID Range <mark>1 - 247</mark> | 1 to 247     | Range: 1 to 247.<br>Note: Gateway skips the Modbus messages if its ID is NOT in the specified range.                                                                                               |
| Virtu  | ual ID Offset 0                  | 0            | Offset: -246 to 246, No change=0. For example:<br>Virtual ID = 1 to 10, offset = 10, then physical Slave ID = 11 to 20.<br>Virtual ID = 31 to 40, offset = -10, then physical Slave ID = 21 to 30. |
|        |                                  |              |                                                                                                    |

**Step 23:** In the Pair-connection Settings area for Port2, select "Server" from the "Application Mode" drop down options, and click the "Submit" button to complete the configuration.

| Pa | ir-Connection Settings<br>(Master/Slave Mode) | Updated  | Comment                     |
|----|-----------------------------------------------|----------|-----------------------------|
|    | Application Mode Server                       | Server 🗸 | Server=Slave, Client=Master |
|    |                                               | Submit   |                             |

\* Refer to **Steps 16 to 19** for an illustration of how to perform **Steps 20 to 23** of the procedure described above.

**Step 24:** Click the "Home" tab to confirm that the pair-connection settings for Port1 and Port2 on tGW-725 module #4 are correct

#### Current port settings:

| Port Settings                                   | Port 1         | Port 2         |
|-------------------------------------------------|----------------|----------------|
| Baud Rate (bps)                                 | 115200,8N1     | 115200,8N1     |
| Flow Control                                    | None           | None           |
| Protocol                                        | RTU            | RTU            |
| Slave Timeout (ms)                              | 300            | 300            |
| Char Timeout (bytes)                            | 4              | 4              |
| Silent Time (ms)                                | 0              | 0              |
| Read Cache (ms)                                 | 980            | 980            |
| Connection Idle (Seconds)                       | 180            | 180            |
| Local TCP Port                                  | 502            | 503            |
| Virtual ID Range                                | 1-247          | 1-247          |
| Virtual ID Offset                               | 0              | 0              |
| Pair-Connection Settings<br>(Master/Slave Mode) | Port 1         | Port 2         |
| Application Mode                                | TCP/UDP Server | TCP/UDP Server |
| Remote Server IP                                | -              | -              |
| Remote TCP Port                                 | -              | -              |

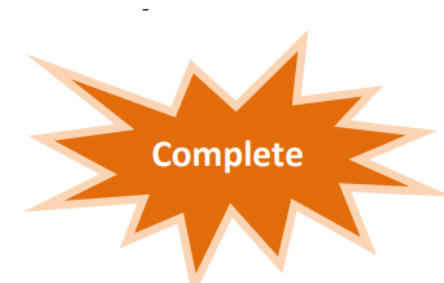